## Voer de in-app setup uit

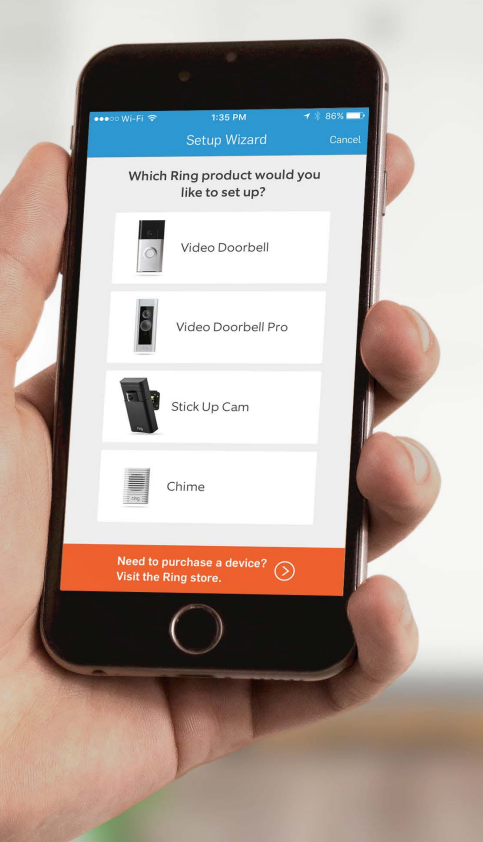

3

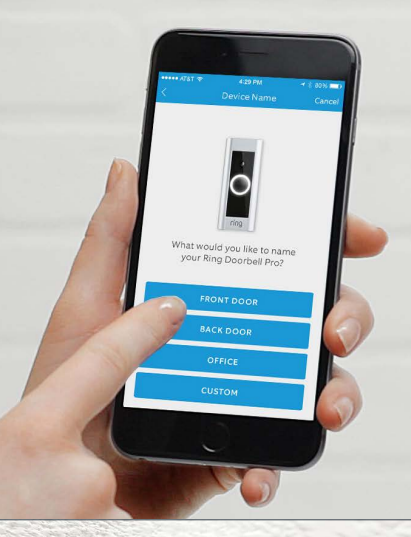

# Stap 1

#### Volg het in-app setup-proces

In de Ring-app selecteert u de optie om een nieuw apparaat toe te voegen. Als u hierom wordt gevraagd, selecteert u **Video Doorbell Pro** en volgt u de instructies in de app.

# Stap 2

#### Installeer het voorpaneel

Maak één van de voorpanelen stevig vast met een veiligheidsschroef met behulp van het stervormige uiteinde van uw Ring-schroevendraaier.

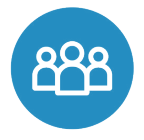

## Gedeelde gebruikers

Om familie of vrienden op live events te laten reageren en opnamen te bekijken (als cloud recording geactiveerd is), selecteert u Shared Users (Gedeelde gebruikers) op het instellingenscherm van de Ring-app en voert u hun e-mailadres(sen) in.

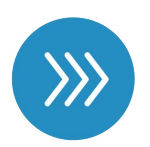

### Bewegingsdetectie

Bewegingsdetectie is standaard uitgeschakeld.

Om bewegingsdetectie in te schakelen en te personaliseren selecteert u Motion Settings (Bewegingsinstellingen) op het instellingenscherm van de Ring-app.

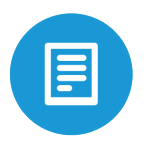

## **Cloud Video Recording**

Deze optionele functie slaat events op die uw Ring Doorbell Pro heeft opgenomen.

U kunt deze events bekijken, downloaden en delen op elk apparaat dat met de Ring-app werkt of op ring.com/activity

#### Live View

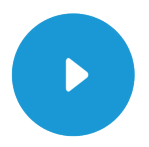

Selecteer de knop **Live View (Liveweergave)** op het instellingenscherm van de Ring-app om een livestream of video van uw Ring Doorbell Pro te bekijken wanneer u wenst.

#### Uw deur beantwoorden

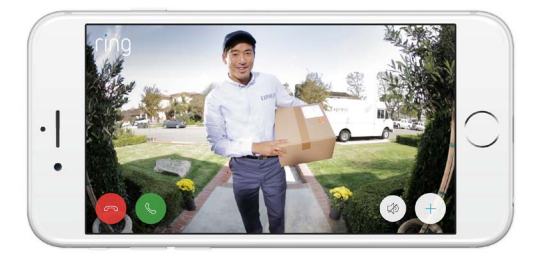

Wanneer er iemand aan de deur staat, of als er beweging wordt waargenomen, kunt u de volgende acties uitvoeren:

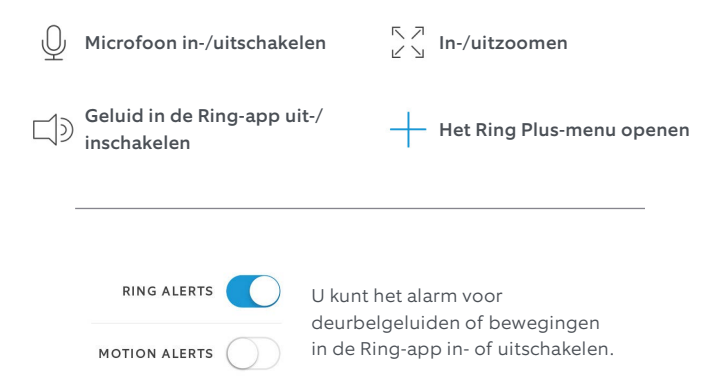

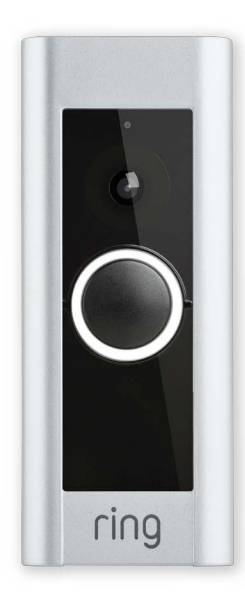

Het lichtje op de voorkant van uw Ring Doorbell Pro gebruikt verschillende patronen om berichten te communiceren.

#### Hier zijn een paar dingen die u mogelijk kunt zien:

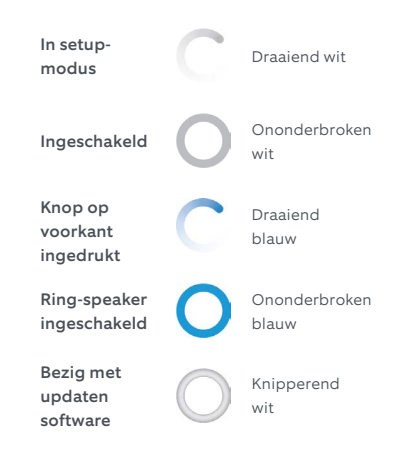

# Ring Chime setup

#### Steek de stekker van uw Chime in een stopcontact

Gebruik daarvoor de stekker die bij uw stopcontact past.

ring

Als het lichtje aan de voorkant ongeveer één keer per seconde blauw pulseert, is uw Chime klaar om ingesteld te worden.

# **Ring Chime setup**

#### Volg de aanwijzingen in de app

Selecteer "Set Up Device" (Apparaat instellen) op het startscherm van de Ring-app en volg de instructies in de app om uw Chime in te stellen.

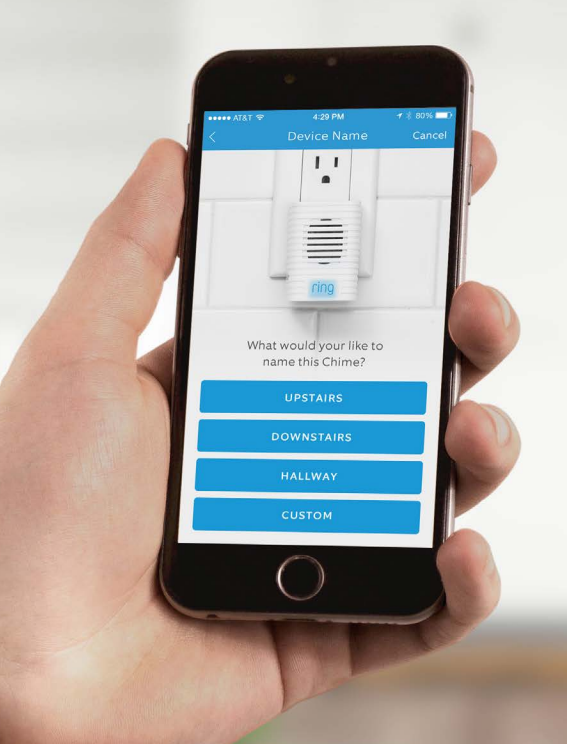

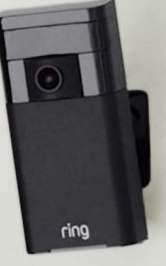

## Stick Up Cam

Wanneer u de Stick Up Cam samen met een Ring Doorbell gebruikt, creëert u een veiligheidszone rondom uw huis.

Met dit veiligheidssysteem dat u zelf kunt installeren kunt u uw grondstuk bewaken en met iedereen communiceren die zich daarop bevindt, waar u ook bent.

Meer informatie vindt u op: ring.com/stickupcam Ga voor bijkomende hulp naar ring.com/help

Voor onmiddellijke assistentie kunt u ons 7 dagen per week bereiken op: help@ring.com

| VS: 1 800 656 1918            |  |
|-------------------------------|--|
| VK: 01727 263045              |  |
| AU: 1 300 205 983             |  |
| NZ: +64 9 887 9871            |  |
| Mexico (D.F): 52 55 8526 5445 |  |
| Wereldwijd: +1 310 929 7085   |  |

Een lijst met al onze klantenservicenummers vindt u op ring.com/callus

1523 26th St. Santa Monica, CA 90404

**C €**0682

Hierbij verklaart Bot Home Automation dat dit elektronisch apparaat voor consumenten aan de essentiële vereisten en andere relevante voorschriften van Richtlijn 1999/5/EC voldoet. Deze verklaring van overeenstemming kan geraadpleegd worden op www.ring.com/DoC.pdf.

Bescherm het apparaat tegen direct zonlicht. Installeer het apparaat op een droge plaats en bescherm het tegen regen en vocht. Het apparaat mag niet met zout water of andere geleidende vloeistoffen in contact komen. Het apparaat mag alleen binnen en in droge staat worden opgeladen.

Let op: Er bestaat een risico van ontploffing als de batterij wordt vervangen met een verkeerd type batterij.

Doe de gebruikte batterijen van de hand in overeenstemming met de instructies.

© 2016 Bot Home Automation, Inc.

RING, ALWAYS HOME en CHIME zijn handelsmerken van Bot Home Automation, Inc.

Laatst bijgewerkt: 05/10/17